## <u>利用実績の確認方法・利用額を超えた場合は</u>

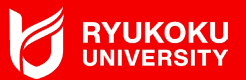

## ◆ メンバーサイトにログイン後、<予約・実績>画面で、当該月を指定し検索。 当該月の利用実績が表示され、利用金額を確認することができます。

| 区分            |    |               |         |            | □予約 □ 同席 □ 貸切利用 |      |    |       |       |                     |                   | <u>بن</u> ار ا | う省本です。    |   |
|---------------|----|---------------|---------|------------|-----------------|------|----|-------|-------|---------------------|-------------------|----------------|-----------|---|
| 開始   利用日   終了 |    |               | 20      | 2022/12/01 |                 |      |    |       |       | クレーの約1月11日、イヤ       |                   |                |           |   |
|               |    |               | 20      | 2022/12/31 |                 |      |    |       |       | ノセルガビタので、利用         |                   |                |           |   |
| 計上月           |    |               |         |            | 年/月 ~ 年/月       |      |    |       |       |                     |                   | 天 視            | 観にはるよれません | n |
| 店鋪            |    |               |         |            | 店舗タグ検索          |      |    |       |       |                     |                   |                |           |   |
| 予約番号          |    |               |         |            | 予約番号入力          |      |    |       |       |                     |                   |                |           |   |
| 超過利用のみ表示      |    |               |         |            |                 |      |    |       |       |                     |                   |                | _         |   |
| 予約番号          | 区分 | 利用日 へ         | 計上月     | 予約         |                 | 超過利用 |    | 実績    |       | rt 64               | rite.             | 利用料合           | 予約者/同席者   |   |
|               |    |               |         | 開始         | 終了              | 開始   | 終了 | 開始    | 終了    | 店舗                  | 1 <del>1</del> 16 | 利用料壶           | 部署        |   |
| 2212010302    | 予約 | 2022/12/06(火) | 2022/12 | 12:15      | 13:15           | -    | -  |       |       | H <sup>1</sup> T海老名 | BOX 01            | 0円(税込価格0円      |           |   |
| 2212019014    | 予約 | 2022/12/07(水) | 2022/12 | 12:00      | 13:00           | -    | -  |       |       | H <sup>1</sup> T大手町 | BOX1(1名)          | 0円(税込価格0円      |           |   |
| 2212058048    | 予約 | 2022/12/19(月) | 2022/12 | 15:15      | 15:30           | -    | -  | 15:21 |       | H'T大手町              | BOX6 (1名)         | 0円(税込価格0円      | )         |   |
| 2212058620    | 予約 | 2022/12/20(火) | 2022/12 | 13:45      | 14:15           | -    | -  | 13:50 | 13:52 | H <sup>1</sup> T大手町 | OPEN SPACE        | 0円(税込価格0円      | )         |   |
| 2212019012    | 予約 | 2022/12/28(水) | 2022/12 | 11:00      | 12:00           | -    | -  |       |       | H <sup>I</sup> T大手町 | OPEN SPACE        | 0円(税込価格0円      |           |   |

▶ 利用上限額を超過し、さらに利用したい場合は、大阪梅田キャンパスまで余裕をもって申請してください。 osakaumeda@ad.ryukoku.ac.jp(①学籍番号 ②氏名 ③問合せ内容 ④携帯電話番号 を明記のこと)